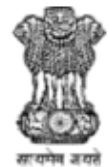

ग्रामीण विकास मंत्रालय भारत सरकार **MINISTRY OF RURAL DEVELOPMENT** GOVERNMENT OF INDIA

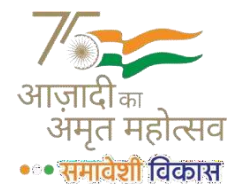

# <u>Akam 2.0</u> Samaveshi Vikaas User Manual

# CONTENTS

| 1. | Portal Overview                                   |
|----|---------------------------------------------------|
| 2. | Manual for Mobile Applications-Samaveshi Vikaas12 |
| 3. | User Specific Workflow                            |
| 4. | Key Features                                      |

#### 1. PORTAL OVERVIEW

a. Enter URL: https://akam-samaveshivikaas.nic.in/in web browser

b. Click Go

c. The home page Appears

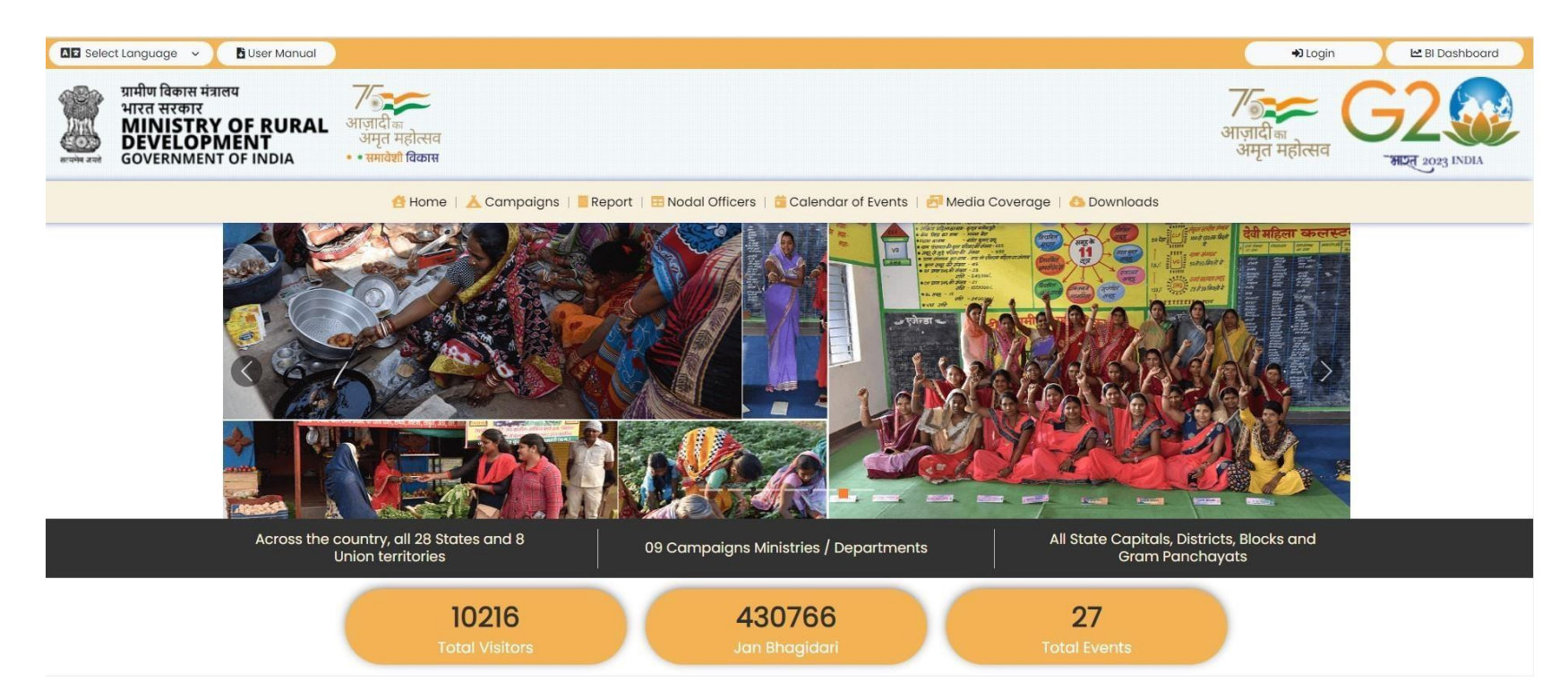

d. Home page Tab has section of Home, Campaign, Report, Nodal Officers, Calendar of Events, Media Coverage, Downloads, BI Dashboard, Login

#### i. <u>Home:</u>

User will get information on Azadi Ka Amrit Mahotsav- Samaveshi vikaas initiative, User will also able to get information on number of visitor who have visited the website and on clicking the tab user can get number of visitor who has viewed the website on that particular day, User will get information on Jan Bhagidariand on clicking the tab user will get the details of Jan Bhagidari event wise, user will also get information on Total Events and on clicking that tab user will get information on Campaigns & Event, a gallery covering Spotlight of the week, Ongoing events, Video gallery and latest tweets

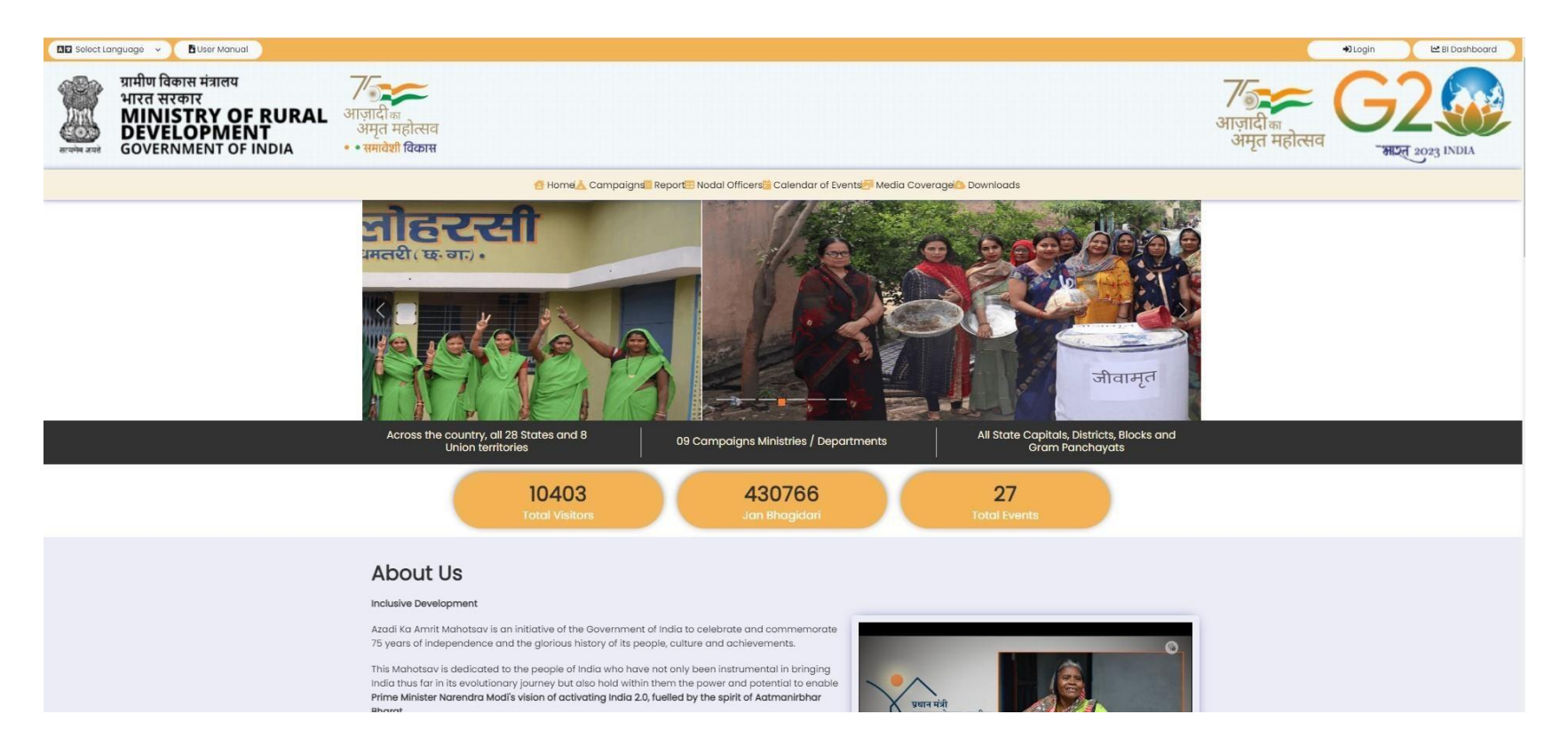

#### ii. <u>Campaign</u>

User will get information about the campaign, KPI of that campaign and Progress/implementation status

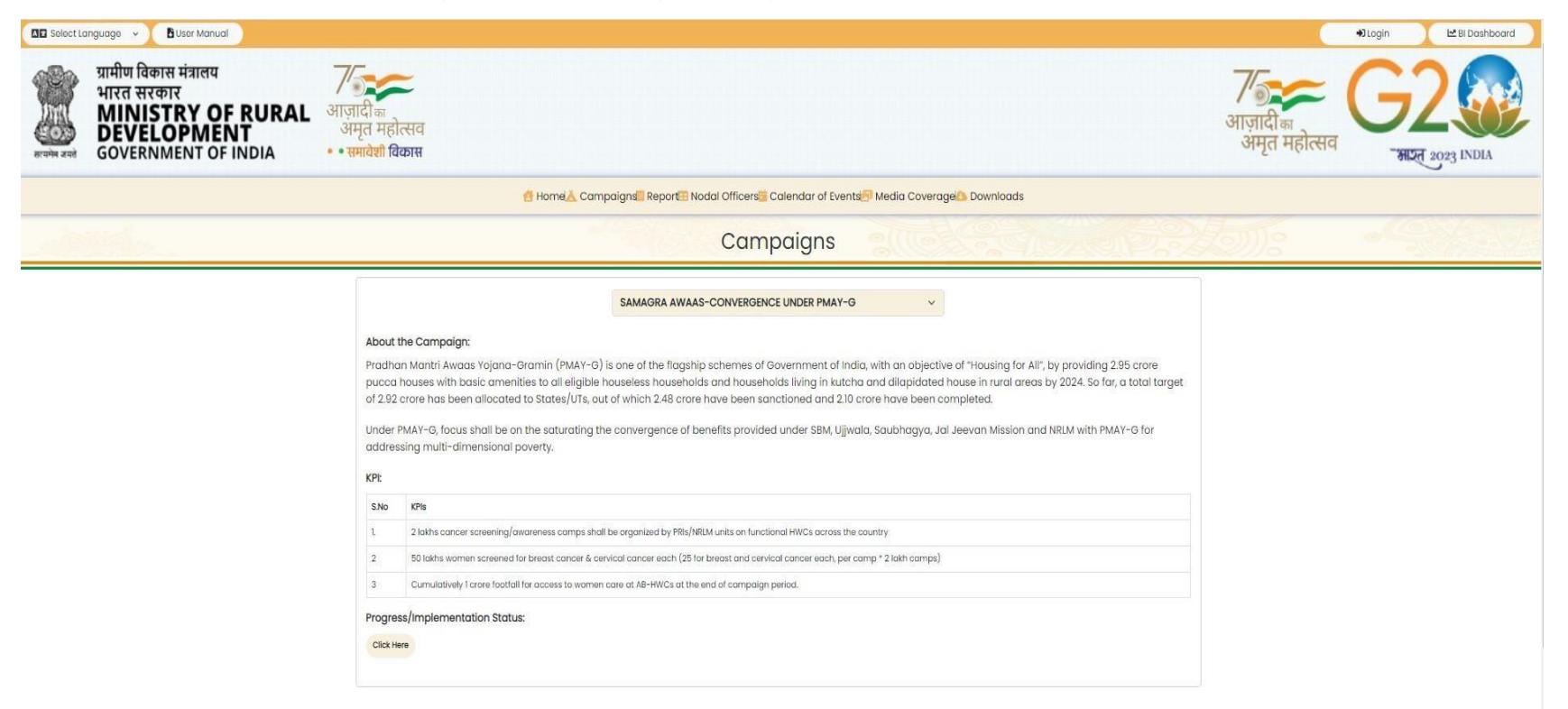

# iii. <u>Report</u>

User can download reports of selected campaign in PDF of excel format for the month and year selected

| Select L | anguage 👻 🚺 User Manual 刘                                                                       |                                                                                                 |            |                           | 🕫 Login 🥂 🗠 BI Dashboard 🔵 |
|----------|-------------------------------------------------------------------------------------------------|-------------------------------------------------------------------------------------------------|------------|---------------------------|----------------------------|
|          | ग्रामीण विकास मंत्रालय<br>भारत सरकार<br>MINISTRY OF RURAL<br>DEVELOPMENT<br>GOVERNMENT OF INDIA | अगजादी क<br>अमृत महोत्सव<br>समावेशी विकास                                                       |            | आज़ादी का<br>अमृत महोत्सव | G2                         |
|          |                                                                                                 | 🍯 Homei 🚴 Campaigni 🔚 Report 🐃 Nodal Officers 🖏 Calendar of Events 🚝 Media Coverage 📭 Downloads |            |                           |                            |
| 1.00     | 118-15 Acres                                                                                    | Reports                                                                                         | 11000      | lenns -                   |                            |
|          |                                                                                                 | 1. SAMAGRA AWAAS-CONVERGENCE UNDER PMAY-G                                                       | Click Here |                           |                            |
|          |                                                                                                 | 2. FINANCIAL LITERACY AT DISTRICT LEVEL                                                         | Click Here |                           |                            |
|          |                                                                                                 | 3. PROMOTING DIGITAL TRANSACTION AT GP LEVEL                                                    | Click Here |                           |                            |
|          |                                                                                                 | 4. SWASTH MAHILA-SAMRIDH SAMAJ                                                                  | Click Here |                           |                            |
|          |                                                                                                 | 5. NATURAL FARMING WITH SHG WOMEN                                                               | Click Here |                           |                            |
|          |                                                                                                 | 8. PASHUDHAN JAGRITI ABHIYAN-INTENSIVE AWARENESS CAMPAIGN IN ASPIRATIONAL DISTRICTS             | Click Here |                           |                            |
|          |                                                                                                 | 7. SVAMITVA-MERI SAMPATTI, MERA HAQ                                                             | Click Here |                           |                            |
|          |                                                                                                 | 8. SOCIAL MOBILISATION OF EUGIBLE RURAL WOMEN INTO SHO NETWORK                                  | Click Here |                           |                            |
|          |                                                                                                 | 9. PLANTATION DRIVE ON RIVERBANKS                                                               | Click Here |                           |                            |
|          |                                                                                                 |                                                                                                 |            |                           |                            |

# iv. <u>Nodal Officer</u>

User will get information about Nodal Officers mapped with different user type. User will get information about concerned official responsible for campaign

|                                                                                                 | shivikaas/ReportABA/aba_status_home.aspx                                                                                                    |                                           | Q E Y L                  |
|-------------------------------------------------------------------------------------------------|----------------------------------------------------------------------------------------------------|-------------------------------------------|--------------------------|
| 🛿 English 👒 🥂 🖪 User Manual 🔵                                                                   |                                                                                                    |                                           | 🔴 Login 💦 🗠 Bi Dashboard |
| प्रामीण विकास मंत्रालय<br>भारत सरकार<br>MINISTRY OF RURAL<br>DEVELOPMENT<br>GOVERNMENT OF INDIA | आज़ादी क<br>अमृत महोत्सव<br>• समावेशी विकास                                                                                                    | र्णज्ञ<br>आज़ादी <sub>का</sub><br>अमृत मह | = G2                     |
|                                                                                                 | 🥶 Home 👗 Campaigns 🧧 Report 🕾 Nodal Officers 🐂 Calendar of Events                                                                                       | Media Coverage 💁 Downloads                |                          |
|                                                                                                 | Nodal Officers                                                                                                    |                                           |                          |
|                                                                                                 | SNO. User Type                                                                                                    | No. of Count                              |                          |
|                                                                                                 |                                                                                                    |                                           |                          |
|                                                                                                 | 1 Central Abhiyaan Coordinator                                                                                                    | 1                                         |                          |
|                                                                                                 | Central Abhiyaan Coordinator Central Campaign In-Charge                                                                                                 | 1                                         |                          |
|                                                                                                 | Central Abhiyaan Coordinator Central Campaign In-Charge State Nodal/Campaign In-Charge                                                                  | 1<br>9<br>35                              |                          |
|                                                                                                 | Central Abhiyaan Coordinator Central Compoign In-Charge State Nodal/Campaign In-Charge District Nodal/Campaign In-Charge                                | 1<br>9<br>35<br>186                       |                          |
|                                                                                                 | Central Abhiyaan Coordinator Central Campaign In-Charge State Nodal/Campaign In-Charge District Nodal/Campaign In-Charge Block Level/Campaign In-Charge | 1<br>9<br>35<br>186<br>52                 |                          |

# v. <u>Calendar of Events</u>

This section provides two information

a. Event Details: User can see campaign mapped with monthly calendar

| 🖬 Seloct Language 🧹 🖪 User Manual 🤇                                              |                                        |                                      |                               |                |                                      |                                      |                                      |                                                  | +0 Login 🛛 🗶 El Dashboard |
|----------------------------------------------------------------------------------|----------------------------------------|--------------------------------------|-------------------------------|----------------|--------------------------------------|--------------------------------------|--------------------------------------|--------------------------------------------------|---------------------------|
| प्रामीण विकास मंत्रालय<br>भारत सरकार<br>MINISTRY OF RURAL<br>GOVERNMENT OF INDIA | ाज़ादी क<br>अमृत महोत<br>• समावेशी विव | सव<br>ठास                            |                               |                |                                      |                                      |                                      | <b>7</b><br>आज़ादी <sub>का</sub><br>अमृत महोत्सव | G2                        |
|                                                                                  |                                        | 🖪 Hor                                | mei 👗 Campaigns 🗐 Report 🗐 N  | lodal Officers | Calendar of Events                   | overagei Downloads                   |                                      |                                                  |                           |
|                                                                                  |                                        |                                      |                               | Event          | Details                              | Children.                            |                                      | (0));                                            | - 749 M S N               |
|                                                                                  | < Prev                                 | ious                                 |                               | A              | pril 2023                            |                                      | Next >                               |                                                  |                           |
|                                                                                  | Sunday                                 | y Monday                             | Tuesday                       | Wednesday      | Thursday                             | Friday                               | Saturday                             |                                                  |                           |
|                                                                                  |                                        |                                      |                               |                |                                      |                                      | 1<br>Village level comps across As.  |                                                  |                           |
|                                                                                  | 2                                      | 3                                    | 4                             | 5              | 6                                    | 7                                    | 8                                    |                                                  |                           |
|                                                                                  | 9                                      | 10                                   | п                             | 12             | 13<br>National launch of Campaign 1. | 14<br>Ayushman Ehorat - Health and . | 15<br>Digitization of the training _ |                                                  |                           |
|                                                                                  | 16                                     | 17<br>Social mobilisation of left s. | 18<br>Songathan Se Sanviddhi. | 19             | 20                                   | 21                                   | 22                                   |                                                  |                           |
|                                                                                  | 23                                     | 24                                   | 25                            | 26             | 27                                   | 28                                   | 29                                   |                                                  |                           |
|                                                                                  | 30                                     | 1<br>Village level compe across As.  |                               |                |                                      |                                      |                                      |                                                  |                           |

b. Reporting of Events: User will get detail information about campaign

| سالمان المورية     المورية       سالمان المورية     المورية       سالمان المورية     المورية       MINISTRY OF RUI<br>DEVELOPMENT<br>GOVERNMENT OF INDIA | RAL आजादीक<br>अमृत महोत्सव<br>• समावेशी विकास |                                                                                            | nei - Composina - Report - N                                                                                                    | ortal Officers                                  | Colensiar of Events                                                                                                    | Media Cou  |                 | ownloards                                                                                                    |                  |                  |                                      | <b>7</b><br>आज़ादीक<br>अमृत महोत्सव | G | 2 ( |
|----------------------------------------------------------------------------------------------------|-----------------------------------------------|--------------------------------------------------------------------------------------------|----------------------------------------------------------------------------------------------------|-------------------------------------------------|----------------------------------------------------------------------------------------------------|------------|-----------------|----------------------------------------------------------------------------------------------------|------------------|------------------|--------------------------------------|-------------------------------------|---|-----|
|                                                                                                    |                                               |                                                                                            | Re                                                                                                    | eporting                                        | g of Events                                                                                                    | 200        | or or giones to | on nous                                                                                                    |                  |                  | 22                                   | 75008                               |   |     |
|                                                                                                    | Start Date :*<br>04/01/2023                   | -                                                                                          | End Date :*<br>• 04/20/2023                                                                                                    | <b>-</b> ~                                      | Select Campaign                                                                                                    | s :*       |                 | ~                                                                                                    | Submit           | 1                |                                      |                                     |   |     |
|                                                                                                    | S.No. Campaign                                | Code Event Name                                                                            | Event Details                                                                                                    | Lead<br>Organization                            | Location                                                                                                    | Start Date | End Date        | VIP                                                                                                    | Jan<br>Bhagidari | Press<br>Release | Link<br>for<br>Video<br>and<br>Rhoto |                                     |   |     |
|                                                                                                    | 1 PDTATOPE                                    | Rational Jounci<br>of Campolign<br>for promoting<br>Digital<br>Transactions of<br>OP Level | A Notional Conclave to Naunch the<br>comparing in prepared to be<br>organized. The event is expected to<br>be attended by approx. 250<br>participants comparise of \$z,<br>afficials from States, Public &<br>Private sector banks, MABAD, SHO<br>Private sector banks, MABAD, SHO<br>During Conclave. the comparign<br>will be Naunched by Hon. Minister of<br>Burd, Development& Panchayati<br>Raj. | Ministry of<br>Rural<br>Development<br>and SRLM | Ranchi, Jharkhand                                                                                                    | 13/04/2023 | 14/04/2023      | Hon, Minister of<br>Rurol<br>Development &<br>Panchayout Roj,<br>Hon, RD Minister<br>of State, Br,<br>officials from M |                  |                  | PIOLO                                |                                     |   |     |
|                                                                                                    | 2 PJAIACINAE                                  | Village level<br>comps across<br>Aspirational<br>Districts                                 | 4000 village level comps for<br>awareness on Entrepreneurship<br>schemos for inclusive<br>Development                                                                                                    | DAHD, MoFAHD                                    | Virtually Connected<br>to CSCs across<br>Aspirational Districts                                                                            | 01/04/2023 | 01/04/2023      | Shri Parshotttam<br>Rupala, Hon'ble<br>Union Minister of<br>FAH&D Shri<br>S.K.Balyan,<br>Honbie MoS,<br>MoFAHD         |                  |                  |                                      |                                     |   |     |
|                                                                                                    | 3 SMOPERWIN                                   | rOSHGN Sangathan Se<br>Samriidahi                                                          | DMMU Level programme in Andhra<br>prodesh state DRDA DR BR<br>Ambacikar konaseema District<br>DMMU                                                                                                    | DRDA                                            | SANGATHAN SE<br>SAMRDHHI AT ZILLA<br>SAMARHYA OFPICE,<br>MUMMIDIVARAM, DR<br>BR AMBEDKAR<br>KONASEEMA DISTRICT,<br>ANDHRA PRADESH<br>STATE | 18/04/2023 | 18/04/2023      |                                                                                                    | 80               |                  |                                      |                                     |   |     |

#### vi. Media Coverage

User can see Photo Gallery, Video Gallery & Print (News Item) of various campaigns

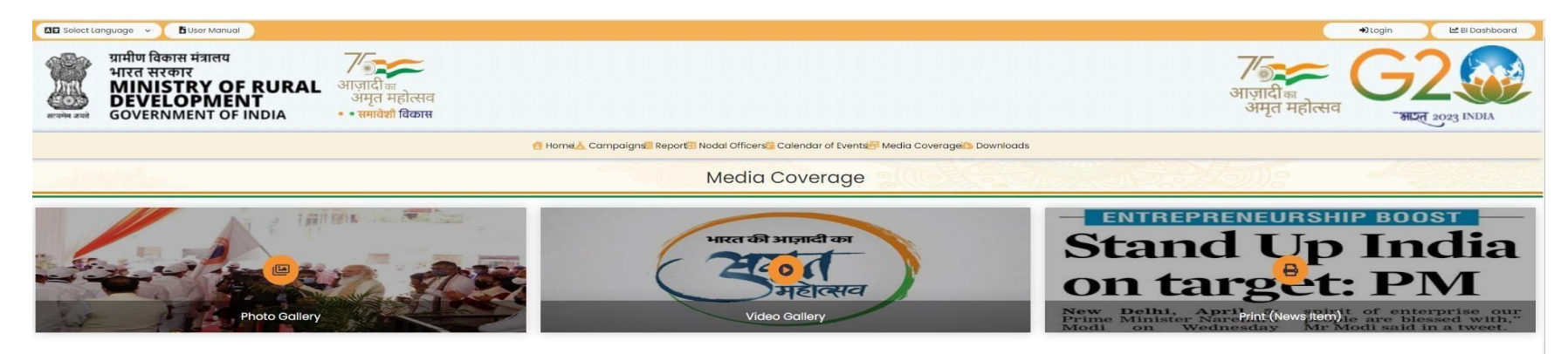

#### vii. Downloads

User can download official logo, download official banner, creative post templates, Social media campaigns and circulars

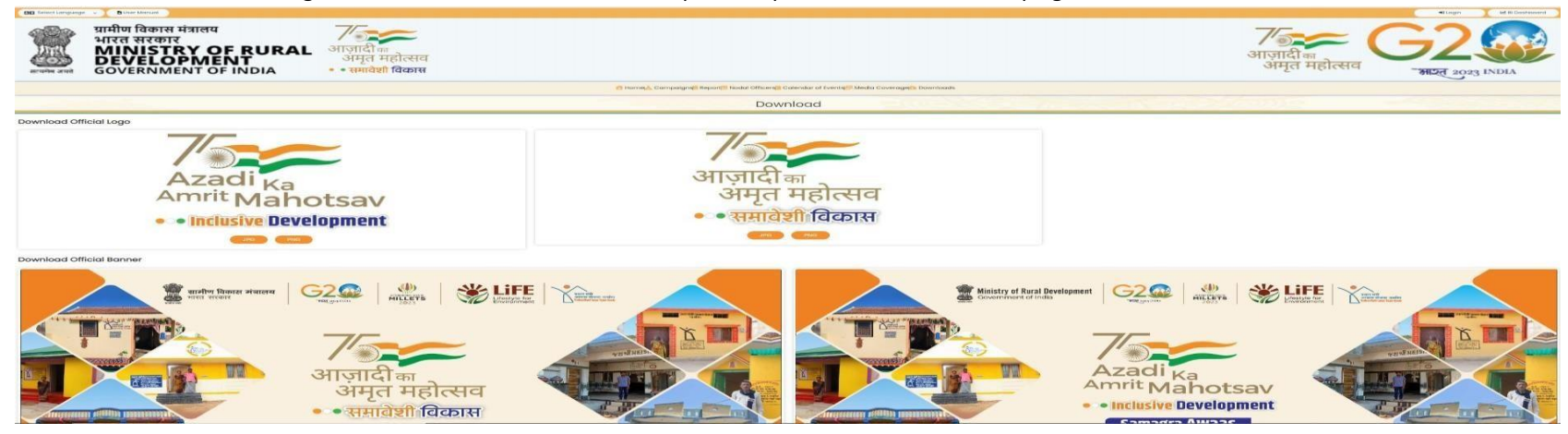

#### viii. BI Dashboard

# a. Samaveshi Vikaas:

User can view Achievement Percentage State/UTs wise, Target Vs Achievement State/ITS wise and more visualization through BI dashboard

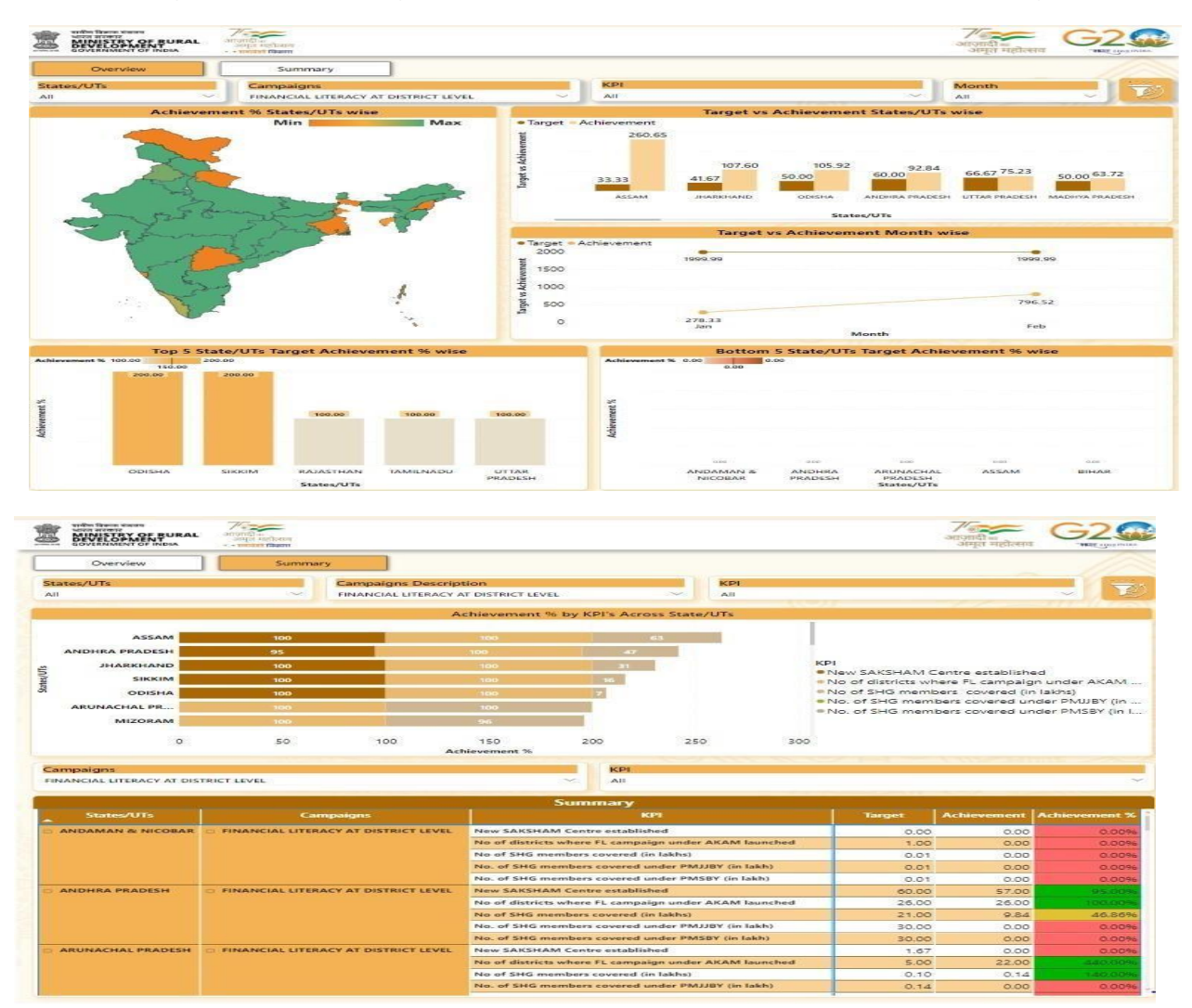

#### b. User Statistics :

Provide dashboard view of visitors, total photo uploads, total feedbacks cumulative/Day Wise

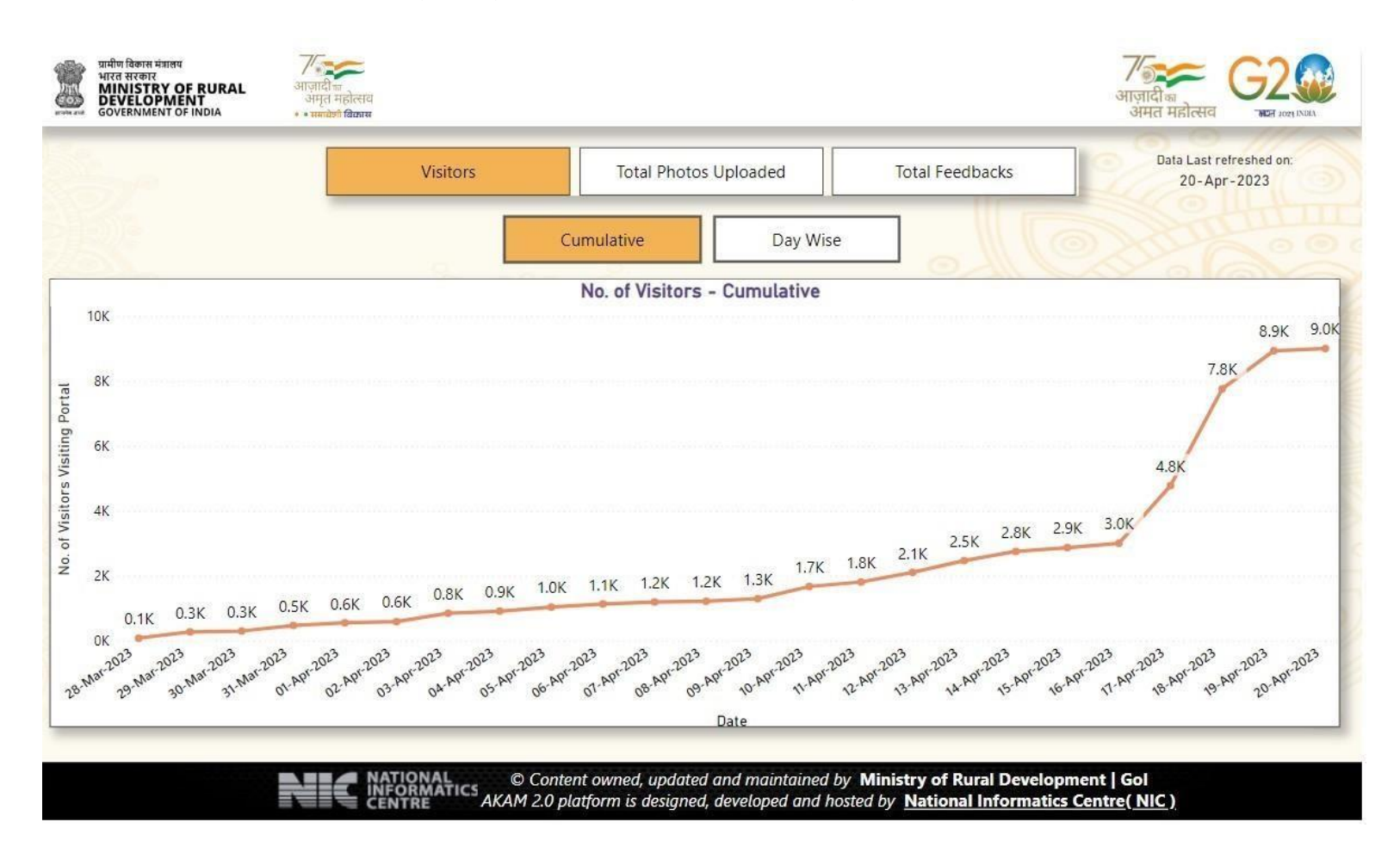

#### ix. <u>Login</u>

User Such as Central Abhiyan Coordinator, Central Campaign In-charge, Central Campaign Data Uploader, State Nodal/Campaign In-Charge, District Nodal/Campaign In-Charge and Incharge can login by providing their mobile number, password and verification code

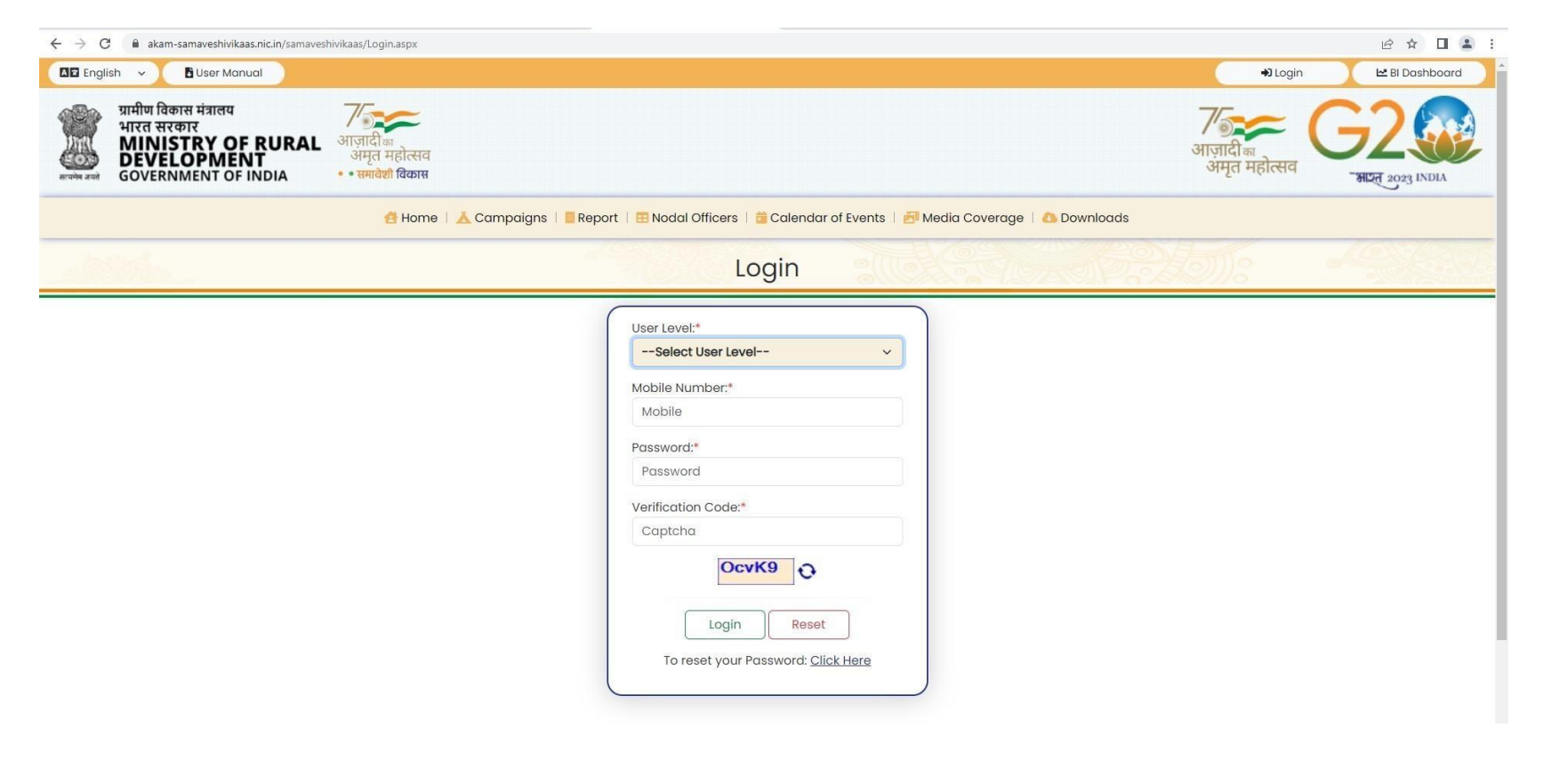

# 2. MANUAL FOR MOBILE APPLICATIONS-SAMAVESHI VIKAAS

Mobile application will be used by

- a. Citizen
- b. Field officer

#### A. Citizen Login

#### i. Login Screen

Citizen will login in mobile application after providing mobile number and password

| Samaveshi Vikaas                           | 2                               |
|--------------------------------------------|---------------------------------|
| Azadi <sub>Ka</sub><br>Amrit Mahot         | tsav                            |
| Login                                      |                                 |
| Please Select Login Type*<br>Citizen Login | 1960                            |
| Mobile Number*                             |                                 |
| Email*                                     |                                 |
| Name*                                      |                                 |
| Reset                                      | Send OTP                        |
|                                            |                                 |
| Hosted and Maintained by National I        | nformatics Centre.<br>Version:1 |
|                                            |                                 |

# ii. Capture Image & Video :

User will select the location and capture image or Video , write testimonial for the campaign and can rate the campaign . Video can be of 30 Seconds . Citizen feedback after validation will be uploaded in Akam Portal

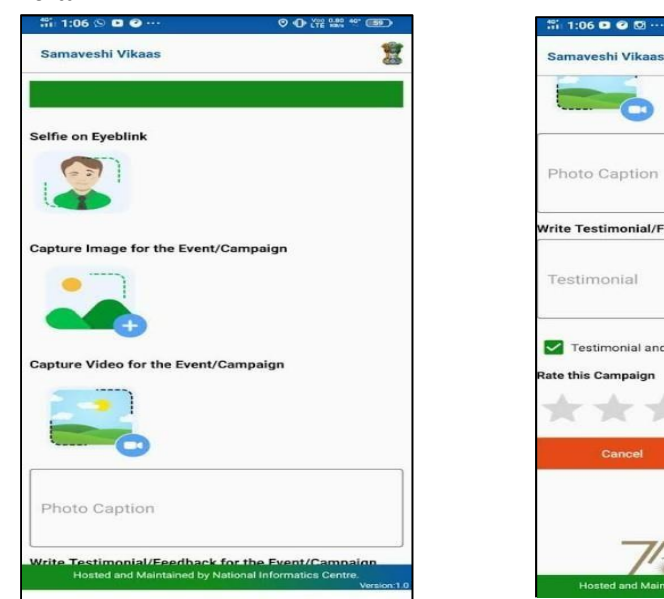

| onial/Feedback f                                                                                                    | or the Event/Campaign |
|----------------------------------------------------------------------------------------------------|-----------------------|
| al                                                                                                    |                       |
|                                                                                                    |                       |
| nial and Captured                                                                                                    | Photo are Related.    |
| paign                                                                                                    |                       |
| $\star \star$                                                                                                    | *                     |
| cel                                                                                                    | Upload                |
|                                                                                                    |                       |
|                                                                                                    |                       |
| and the second second se |                       |

♥ ⊕ ێ 👷 🐮 💷⊃

1

# **B. Field Officer**

# i. Login Screen

Field officer will login in mobile app after selecting Login type and providing mobile number and password

| Samaveshi Vikaas                    | 2                  |
|-------------------------------------|--------------------|
| 75                                  | -                  |
| Azadi                               | -                  |
| Amrit Maho                          | tsav               |
| Inclusive Develop                   | pment              |
| Login                               |                    |
| Please Select Login Type*           |                    |
| Officer's Login                     | ~                  |
|                                     |                    |
| Mobile Number*                      |                    |
| Dassword*                           | 0                  |
|                                     |                    |
| Reset                               | Login              |
|                                     |                    |
|                                     |                    |
|                                     |                    |
|                                     |                    |
| Hosted and Maintained by National I | nformatics Centre. |

# ii. Capture Image & Video for campaign feedback

Field officer will choose location , campaign and event and then will upload image , video and provide feedback

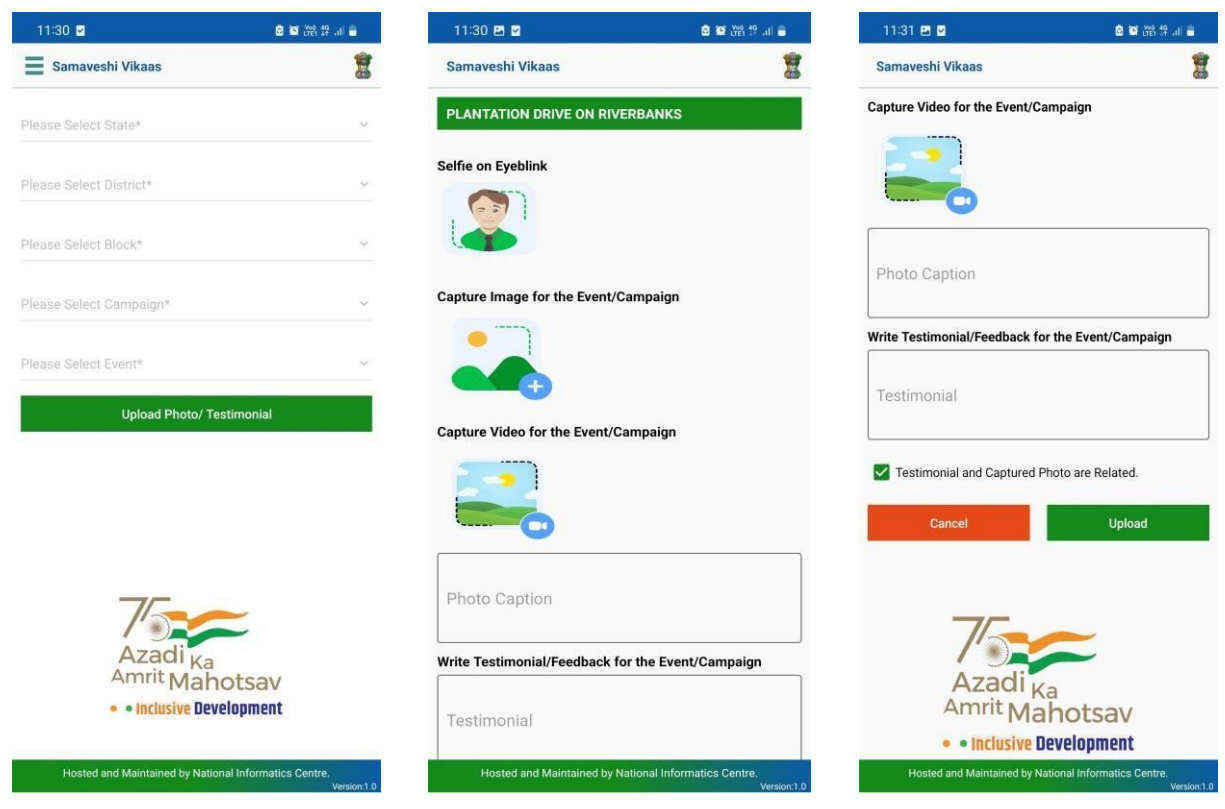

#### 3. USER SPECIFIC WORKFLOW

#### i. Central Abhiyan Co-ordinator

Central Abhiyan Coordinator can register Central Campaign In-Charge, Add New Events, Add New Event details, Upload Circular/Office Order/News Item, Upload Photo /Testimonials, Upload Video/ Testimonial, View feedback report and can change password

# ii. Central Campaign In-charge

Central Campaign In-Charge can register state Nodal/Campaign In-Charge, Add Ongoing events or spotlight of week, register campaign excel data uploader, define KPI for the campaign, add new event, add event details, upload photo/testimonial, upload video/testimonial and can change its password

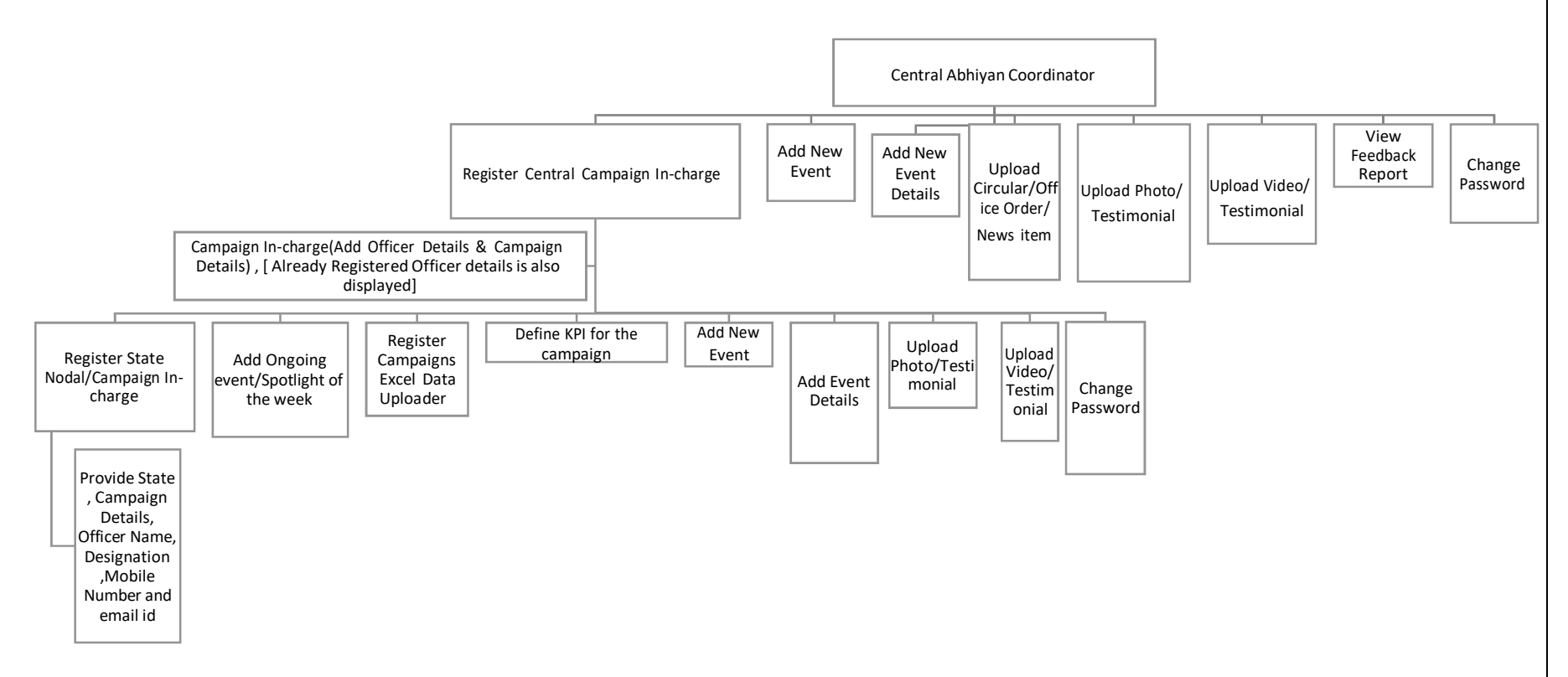

# iii. Flow chart for State Nodal/Campaign In-Charge Login

State Nodal Officer can register district Nodal/Campaign in-charge, Upload Achievement through excel file, Verify Achievement Data Uploaded by districts, Add New Events, Add Event details, upload photo/testimonial of campaign, Upload video/testimonial of campaign, Verifies image captured by mobile app, verifies video captured by Mobile App, View feedback reports state district and block wise and can change password

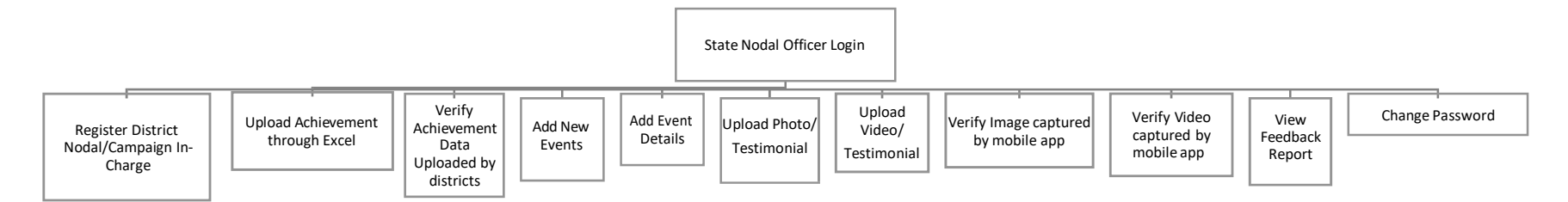

# iv. Flow chart for Central Campaign Data Uploader

Central Campaign Data uploader will upload target through excel, upload achievement against each campaign through excel, add ongoing event/spotlight of the week, can add new event, can also add event details, can upload Photo/Testimonial, can Upload Video/ testimonial and can change password

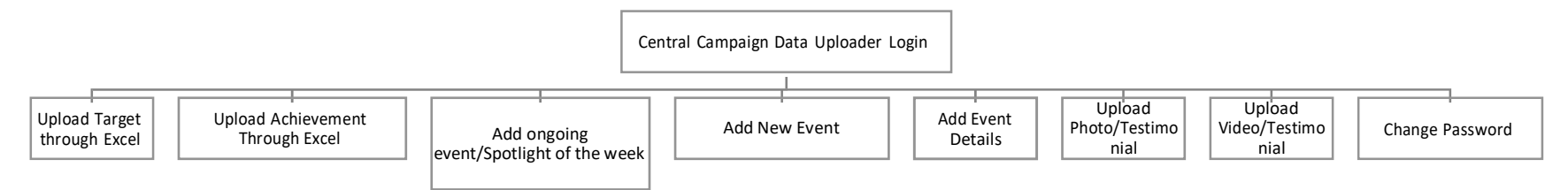

# v. Flow chart for District Nodal/Campaign In-Charge

District Nodal /Campaign in-charge can Register Block level/ campaign in-charge, can register Campaign excel Data uploader, will upload achievement against each campaign through excel, will verify achievement data uploaded by blocks, will upload Photo/Testimonial, will Upload Video/testimonial, view feedback report of blocks under the district selected and can change password

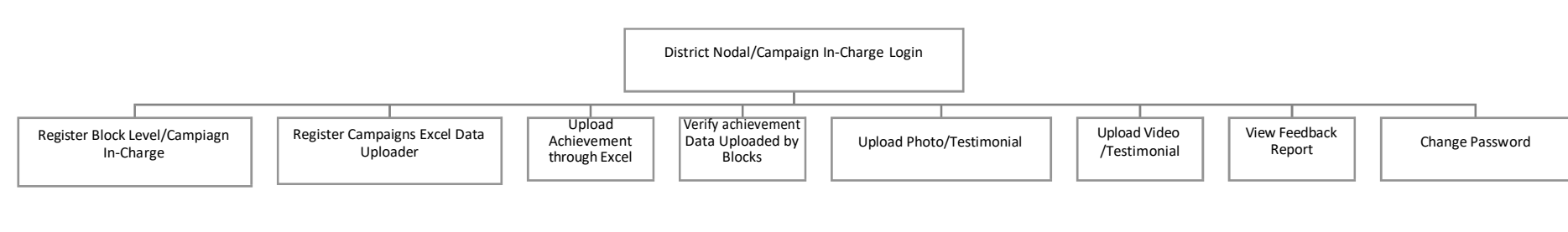

# vi. Flow chart for Block Level/Campaign In-Charge

Block level /Campaign In-Charge can upload achievement through excel, upload photo/testimonial, upload video/Testimonial and can change password

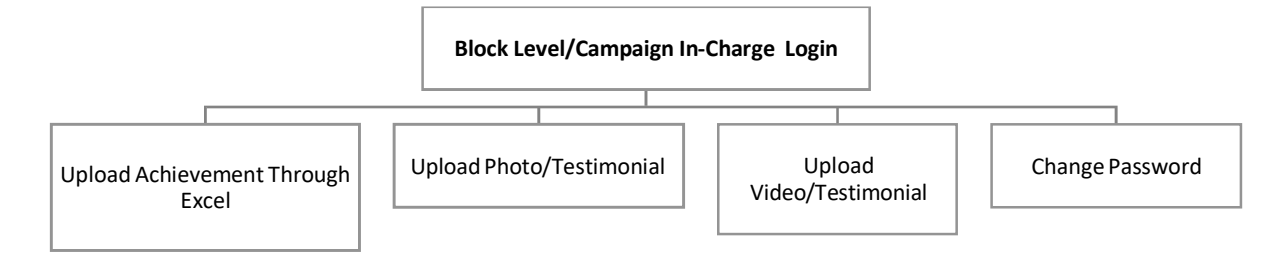

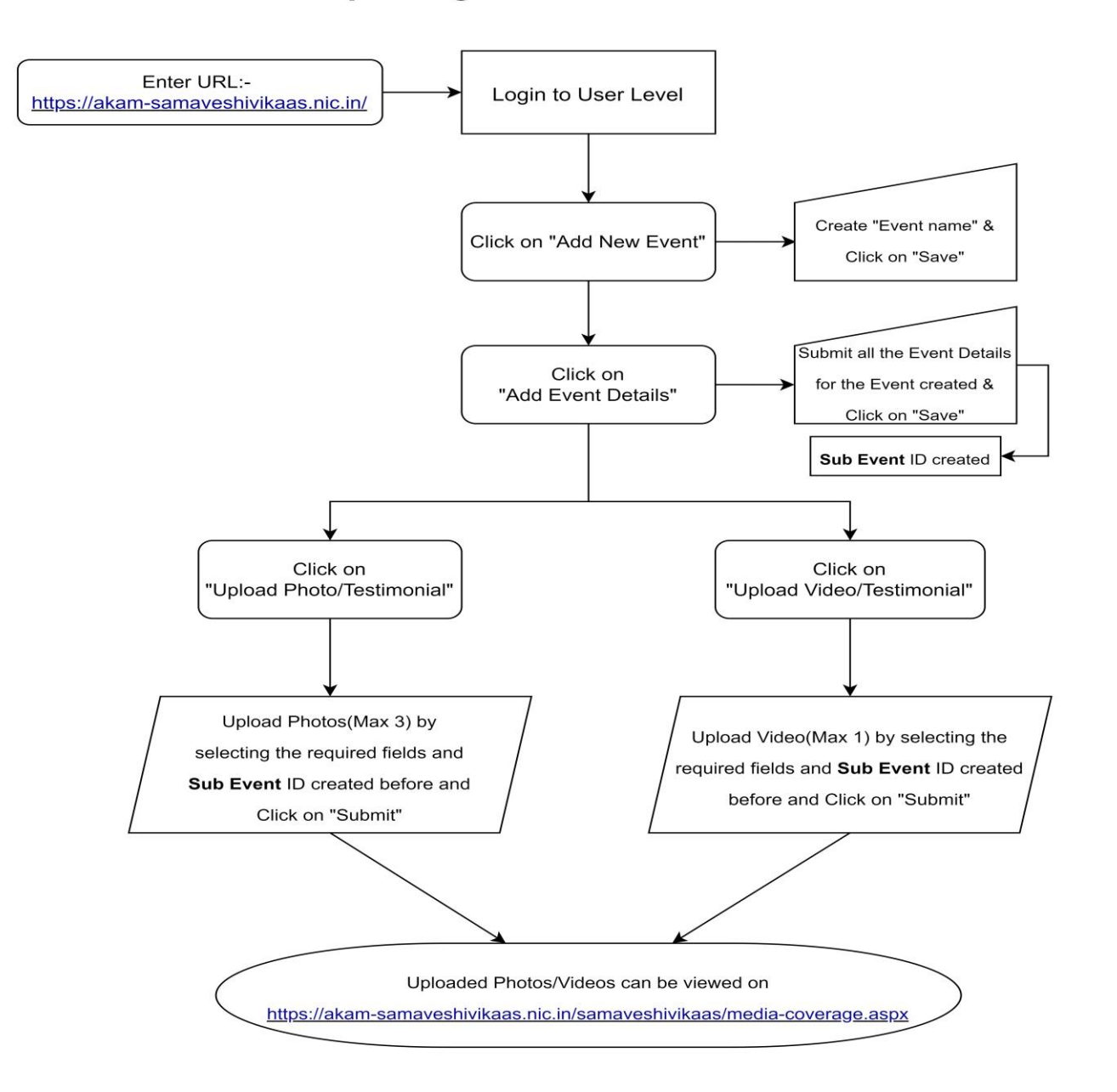

# S.O.P for Uploading Photo and Video with Sub Event ID

### 4. KEY FEATURES

- a. Real Time inputs provided on campaigns get reflected
- b. Data security is ensured by using cryptographic hash
- c. Role based login credentials are created
- d. Even calendar is provided which allows stakeholder to have information on future campaigns
- e. Mobile application has a feature to capture live photographs
- f. Mobile applications allows uploading of a video of 30 seconds